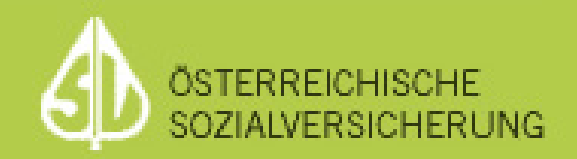

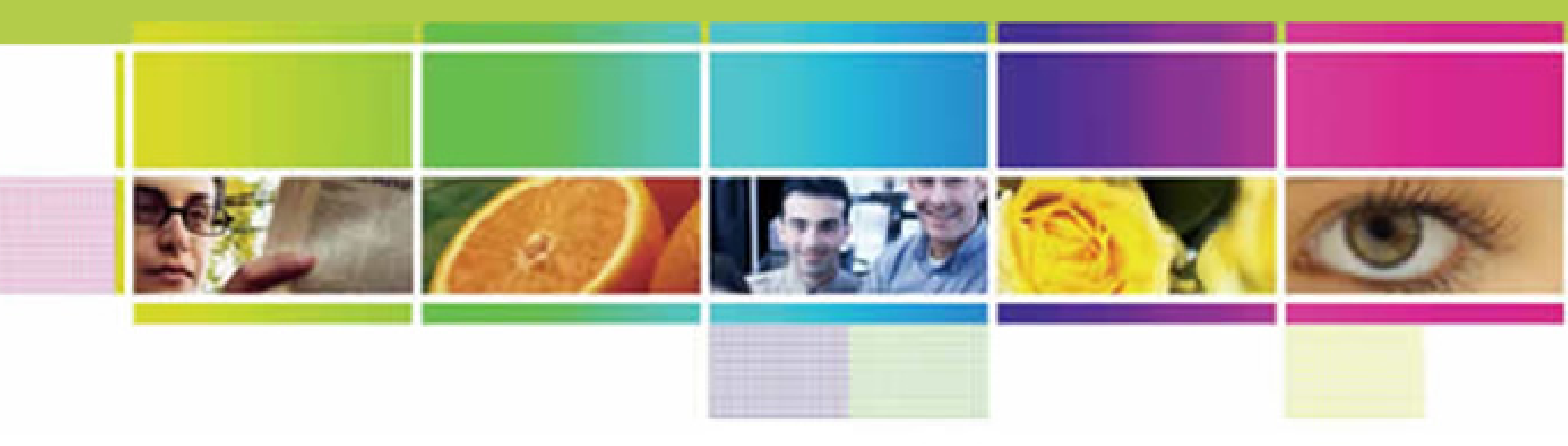

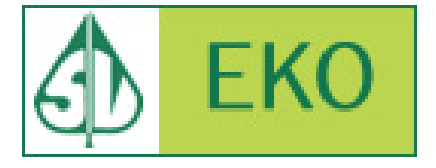

Anmeldung zu vom Bundeskanzler mit Bescheid zugelassenen Zustelldiensten

# EKO ZustG - Änderung ab 01.01.2009

- ZustG, 3. Abschnitt Elektronische Zustellung, § 35:
  - Zustellungen mit Zustellnachweis dürfen ab 01.01.2009 nicht mehr über ein Kommunikationssystem der Behörde (SV-Briefbox), sondern nur mehr über einen vom Bundeskanzler mit Bescheid zugelassenen Zustelldienst übermittelt werden. (www.zustellung.gv.at)

# **EKO** Liste der zugelassenen Zustelldienste

- Eine Liste der zugelassenen Zustelldienste ist auf www.zustellung.gv.at zu finden.
  - https://www.meinbrief.at
  - https://www.brz-zustelldienst.at

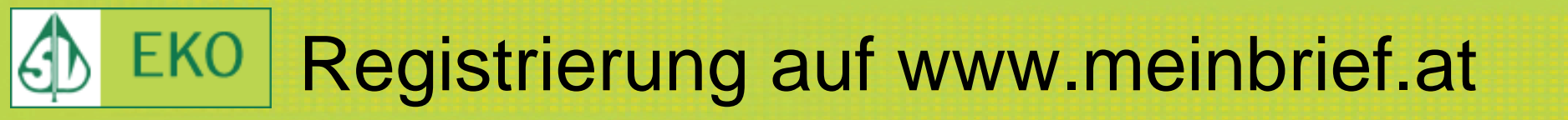

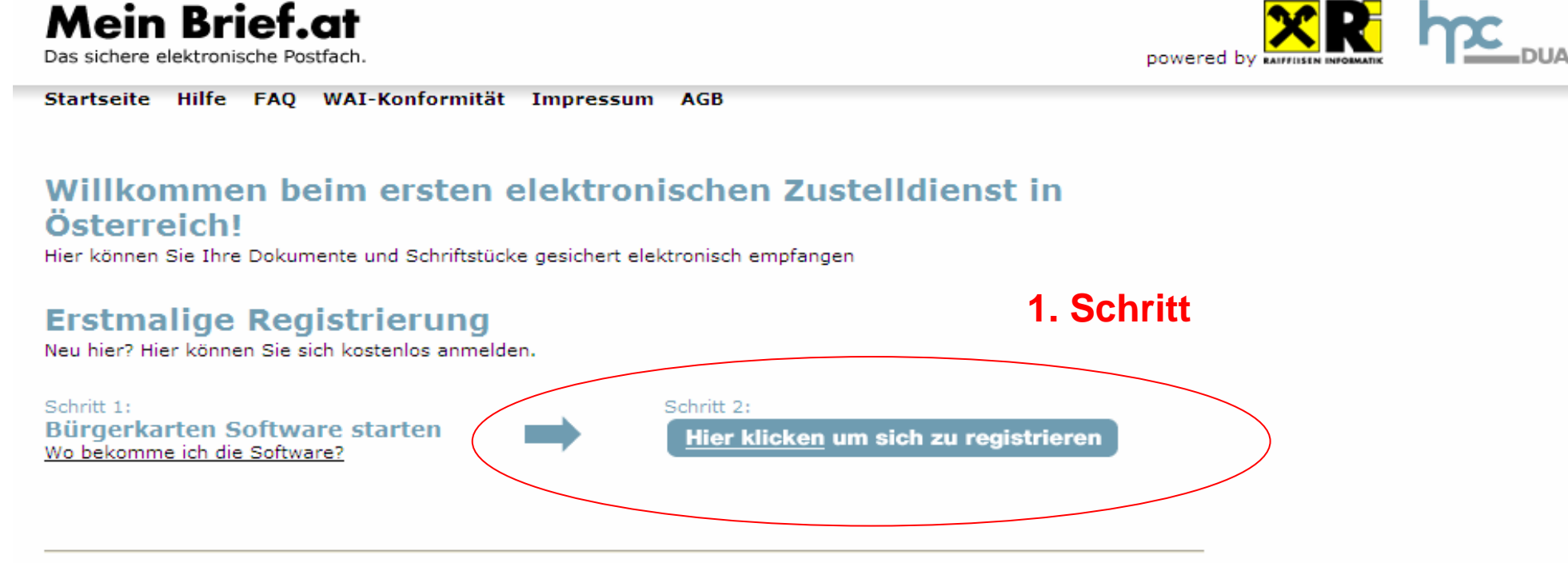

#### Mein elektronisches Postfach öffnen

Bereits registriert? Hier geht's direkt zum Zustelldienst.

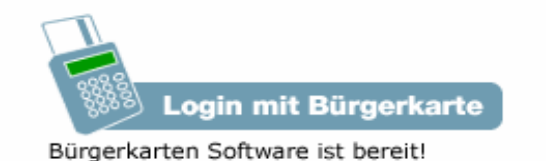

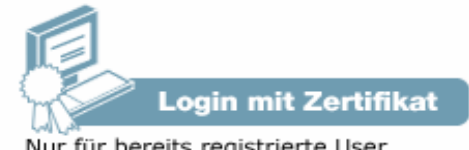

# **EKO** Registrierung auf www.meinbrief.at

### 2. Schritt

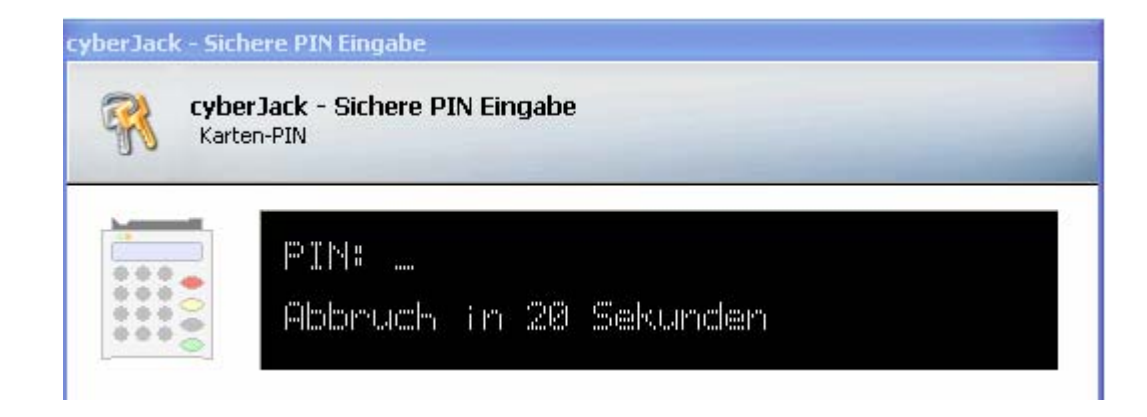

## **ACHTUNG:**

Karten-PIN ist der 4-stellige Code!

# **EKO** Registrierung auf www.meinbrief.at

trustview 2.1.1 R9

🕂 Beenden 🔛 Zertifikat

#### DIGITAL AUSTRIA Dokument signieren it solution Zu signierendes Dokument

### Identifikation zum Zugang zum elektronischen Zustelldienst

Durch die elektronische Signatur bestätige ich, Marina Arzt, geboren am 12.09.1977, dass ich mich am Zustelldienst registrieren will.

3. Schritt

## ACHTUNG: Signatur-PIN ist der 6-stellige Code!

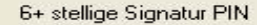

PIN Unterschreiben

\_ 0

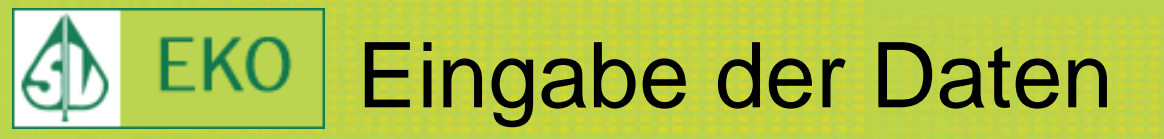

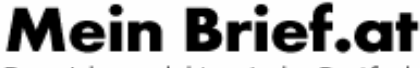

Das sichere elektronische Postfach.

Startseite Hilfe FAQ WAI-Konformität Impressum AGB

#### Postfach von Marina Arzt

Bitte füllen Sie das unten stehende Formular aus, um sich am Zustellserver zu registrieren. Nach erfolgreicher Registrierung wird Ihnen, an die von Ihnen angegebene E-Mail-Adresse, eine E-Mail verschickt, mit der Sie Ihre Registrierung (E-Mail) aktivieren können.

#### 4. Schritt

| Vorname:        | Marina     |   |
|-----------------|------------|---|
| Nachname:       | Arzt       |   |
| Geburtsdatum:   | 12.09.1977 |   |
| E-Mail-Adresse: |            |   |
| Straße:         |            |   |
| Postleitzahl:   |            |   |
| Gemeinde:       |            |   |
| Land:           |            | * |
|                 |            |   |

## **ACHTUNG:**

Bitte geben Sie Ihre e-Mail Adresse und eine postalische Verständigungsadresse an!

Zustellstücke privatwirtschaftlicher Versender akzeptieren (Banken, Versicherungen, Energieversorger, Provider, etc ...)

Zustellstücke von Behörden nach Ablauf der gesetzlichen Abholfrist nicht automatisch löschen

Abbrechen Registrieren

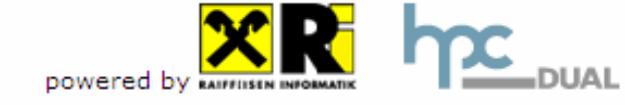

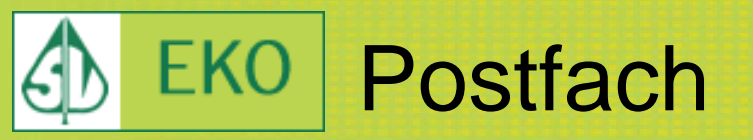

|  | powered b |              |             |                    |                           | riet.at                      | Mein b                      |
|--|-----------|--------------|-------------|--------------------|---------------------------|------------------------------|-----------------------------|
|  |           |              | Logout      | Einstellungen      | bwesenheitsmeldung        | Papierkorb Al                | Briefkasten                 |
|  |           |              |             |                    | zt                        | on Marina Ar                 | Postfach v                  |
|  | t.        | nk zugesandt | Aktivierung | e E-Mail mit einem | . Ihnen wird in Kürze ein | ng war erfolgreich.          | Die Registrier              |
|  |           |              |             |                    |                           |                              |                             |
|  | Aktionen  | röße         | Тур         |                    | Absender                  | Datum                        | Status                      |
|  | Aktionen  | röße         | Тур         |                    | Absender<br>rufbar.       | Datum<br>e Zustellstücke abr | Status<br>Derzeit sind keir |

Beratung & Support: <u>support@meinbrief.at</u>

Startseite | Hilfe | FAQ | WAI-Konformität | Impressum | AGB

### **ACHTUNG:**

Bitte aktivieren Sie nun Ihre e-Mail Adresse in Ihrem e-Mail Postfach!

| EKO | e-Mail Adresse zur Aktivierung                                                                                                    |
|-----|----------------------------------------------------------------------------------------------------|
|     | zustellung@meinbrief.at       An         05.12.2008 09:10       Kopie         Blindkopie       Blindkopie         Thema       E-Mail Aktivierung - Zustellserver |

## E-Mail-Adresse aktivieren

Sie haben eine neue E-Mail-Adresse am Zustellserver registriert.

Bitte klicken Sie auf folgenden Link, um die E-Mail-Adresse zu aktivieren.

https://www.meinbrief.at/zustellserver/validate\_email?email\_id=12157322

ACHTUNG:

5. Schritt

Nach Klick auf den angegebenen Link, ist die e-Mail Adresse aktiviert.

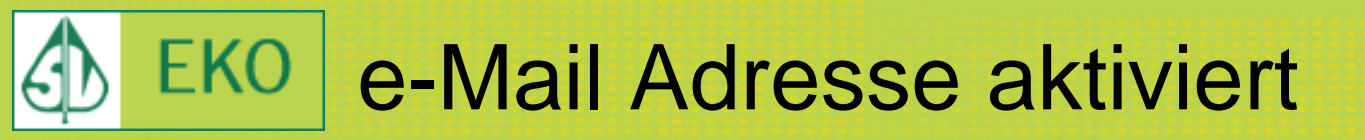

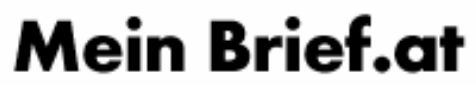

Das sichere elektronische Postfach.

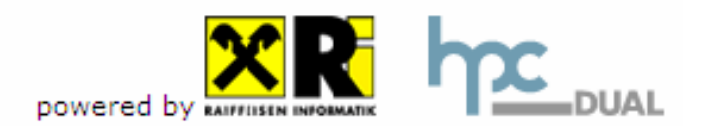

Startseite Hilfe FAQ WAI-Konformität Impressum AGB

Die E-Mail-Adresse wurde aktiviert.

Zum Einloggen hier klicken.

Beratung & Support: support@meinbrief.at

Startseite | Hilfe | FAQ | WAI-Konformität | Impressum | AGB

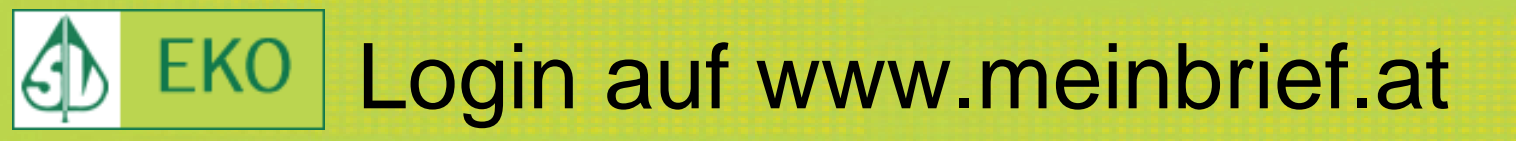

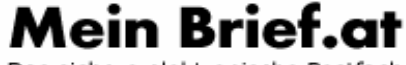

Das sichere elektronische Postfach.

Startseite Hilfe FAQ WAI-Konformität Impressum AGB

#### Willkommen beim ersten elektronischen Zustelldienst in Österreich!

Hier können Sie Ihre Dokumente und Schriftstücke gesichert elektronisch empfangen

#### **Erstmalige Registrierung**

Neu hier? Hier können Sie sich kostenlos anmelden.

Schritt 1: Bürgerkarten Software starten Wo bekomme ich die Software?

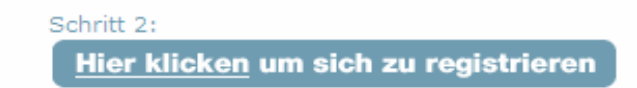

#### Mein elektronisches Postfach öffnen

Bereits registriert? Hier geht's direkt zum Zustelldienst.

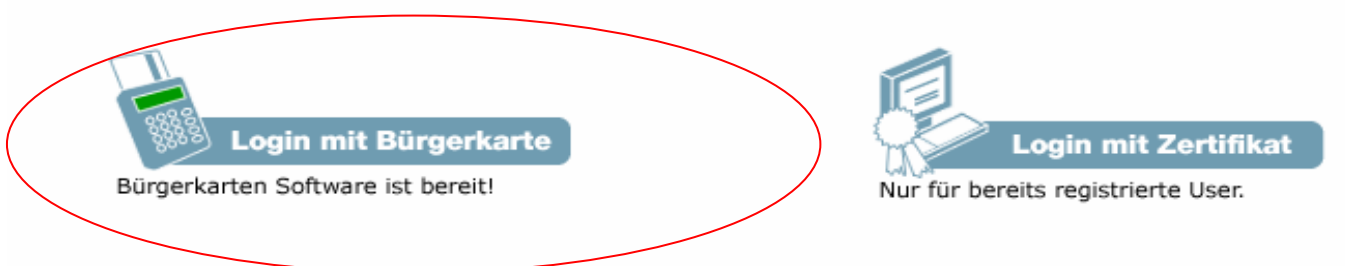

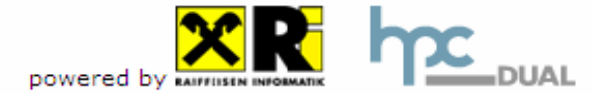

# Login auf www.meinbrief.at

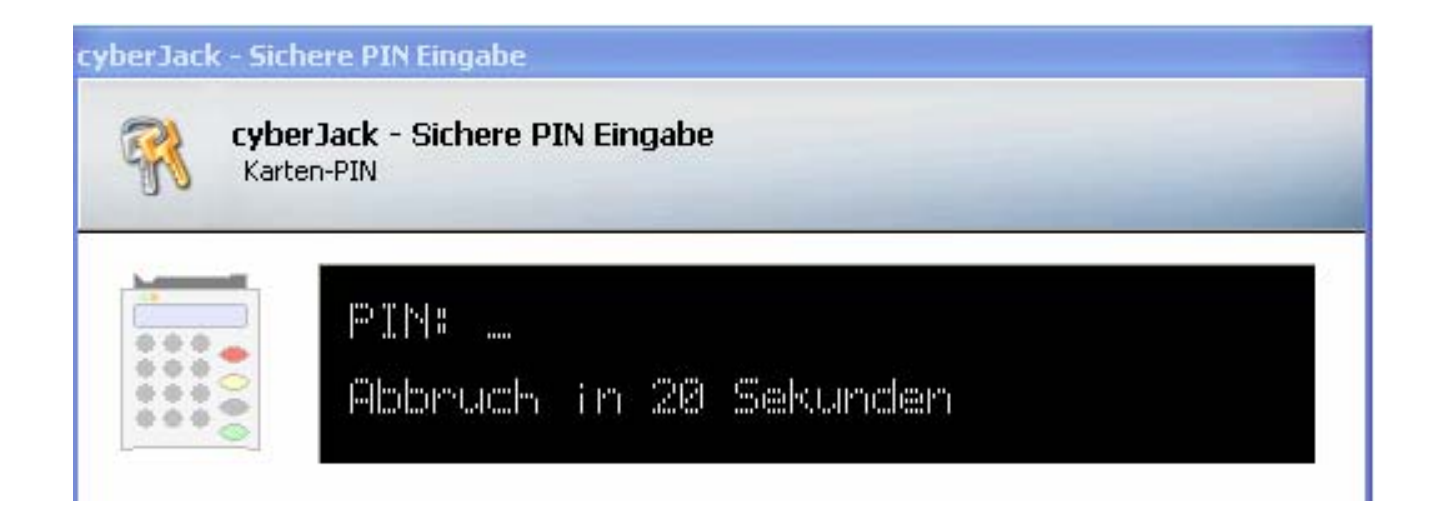

### **ACHTUNG:**

Auch beim Login ist jedesmal zuerst der Karten-PIN (4-stelliger Code) einzugeben!

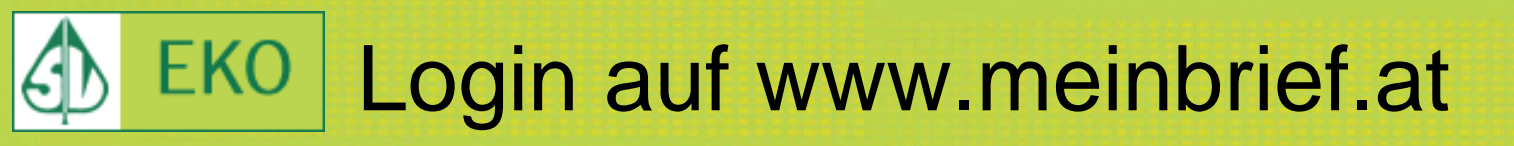

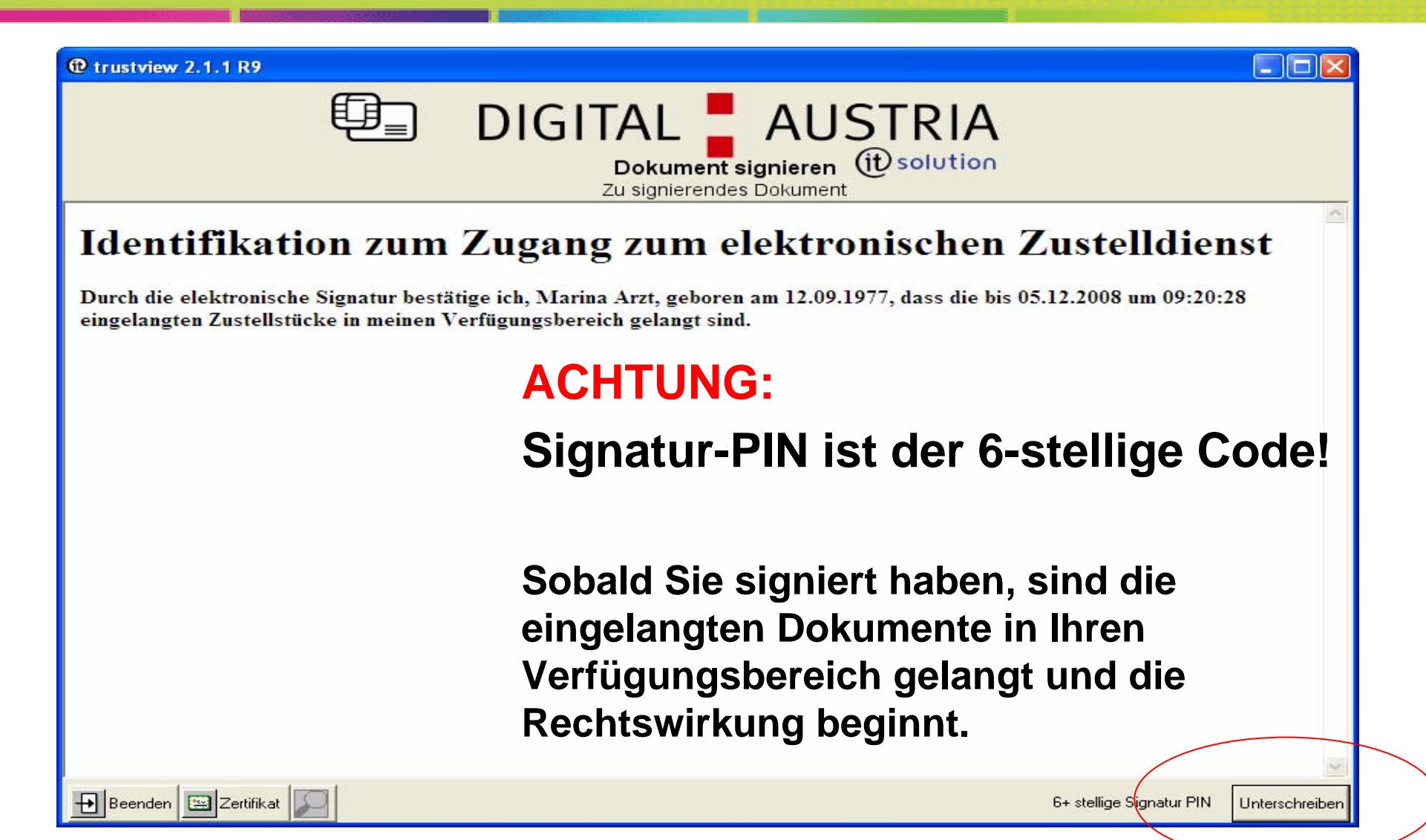

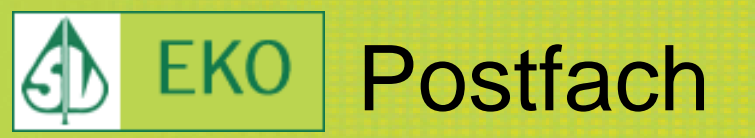

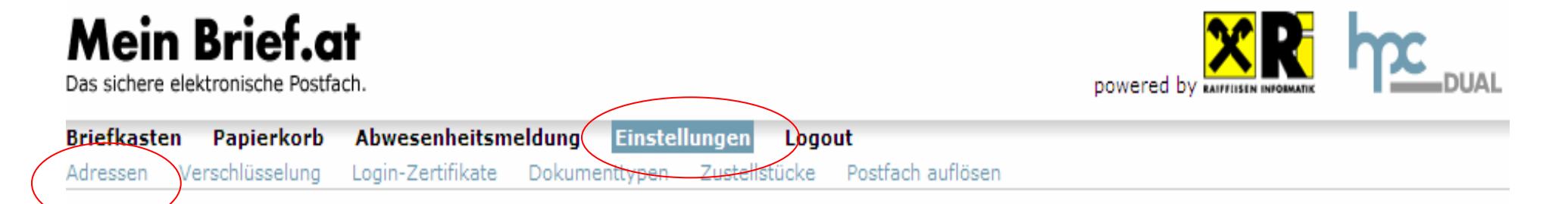

#### Postfach von Marina Arzt

Sie können jederzeit Verständigungs-Adressen, Verschlüsselungs-Zertifikate oder die Login-Zertifikate ändern.

Wählen Sie bitte die entsprechende Kategorie aus dem obigen Menü.

Beratung & Support: support@meinbrief.at

Startseite | Hilfe | FAQ | WAI-Konformität | Impressum | AGB

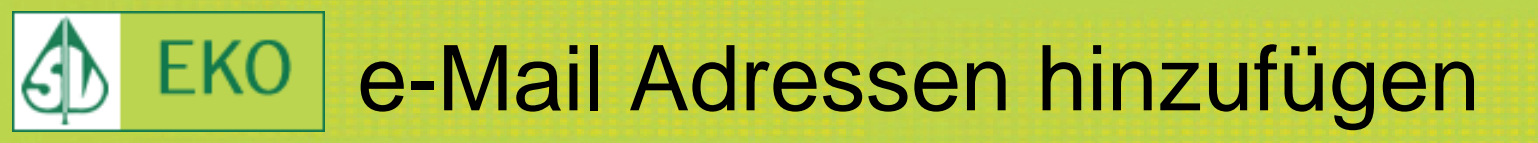

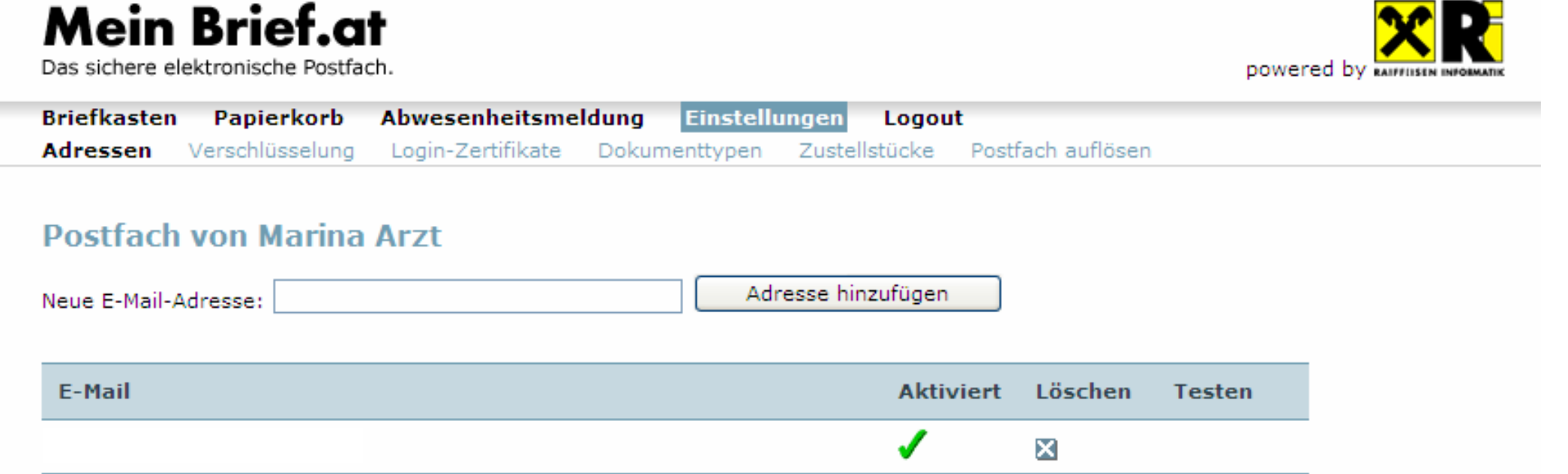

### Postalische Verständigungsadresse

Straße:

Postleitzahl:

Gemeinde:

Land:

### **ACHTUNG:**

Dieser Screenshot muss als pdf bei jedem Antrag an den HVB übermittelt werden.

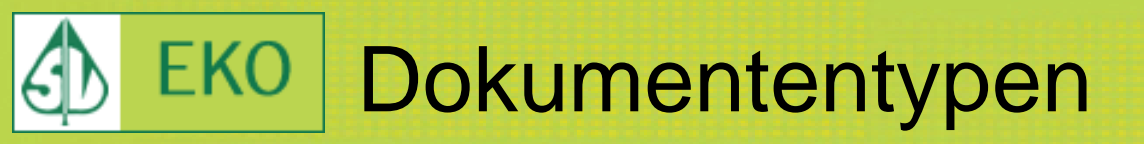

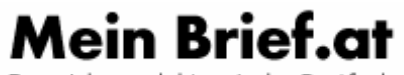

Das sichere elektronische Postfach.

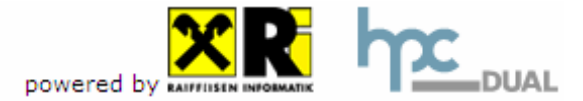

| Briefkaste | n Papierkorb    | Abwesenheitsme    | eldung | Einstellun | igen Logout   | t                 |
|------------|-----------------|-------------------|--------|------------|---------------|-------------------|
| Adressen   | Verschlüsselung | Login-Zertifikate | Dokume | nttypen    | Zustellstücke | Postfach auflösen |

#### **Postfach von Marina Arzt**

Die Internet Policy stellt sicher, dass nur Dokumenttypen verschickt werden, die auf allen gängigen Plattformen lesbar oder branchentypisch sind (z.B. CAD Formate für Baubewilligungen). Es ist also im Allgemeinen sicher, die Einstellung für die Dokumenttypen auf "Alle Formate" zu belassen. Wenn Sie Schwierigkeiten mit bestimmten Formaten haben, wählen Sie unten nur die Formate aus, die Sie lesen können.

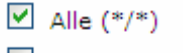

PDF (application/pdf)

XML (text/xml)

HTML (text/html)

Ändern

### ACHTUNG: PDF Dokumente müssen zugelassen sein

Beratung & Support: support@meinbrief.at

Startseite | Hilfe | FAQ | WAI-Konformität | Impressum | AGB

# **EKO** Registrieren auf www.brz-zustelldienst.at

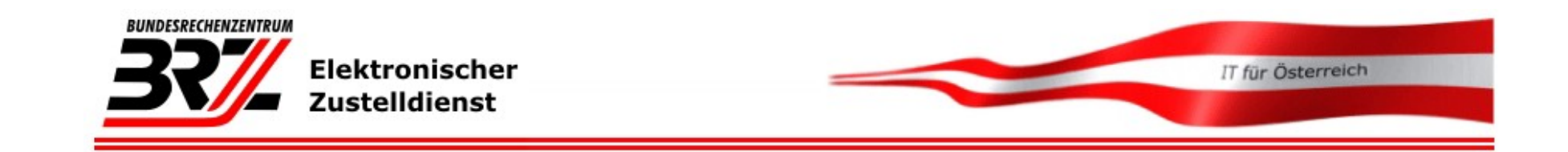

Besitzen Sie eine Bürgerkarte so können Sie hier behördliche Schriftstücke empfangen. Sie sparen sich den Weg auf das Postamt und haben jederzeit von überall Zugriff.

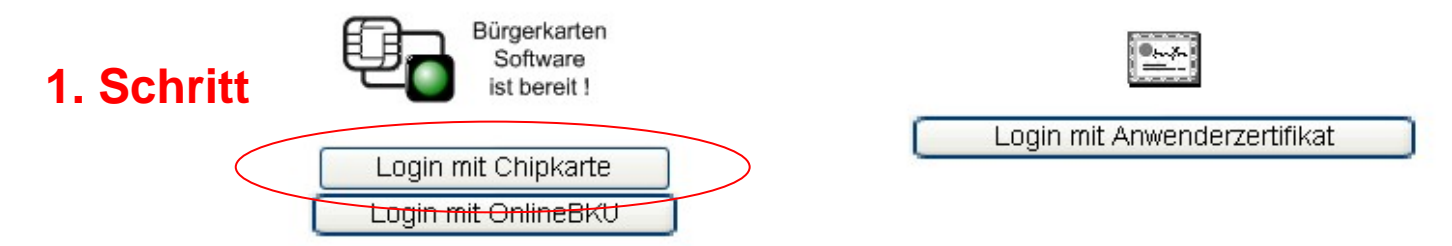

Lesen Sie mehr: <u>Erwerb einer Bürgerkarte</u> und <u>Anmeldung am Zustelldienst</u>. Weiters finden Sie Antworten auf <u>häufig gestellte Fragen</u>, sowie <u>allgemeine</u> <u>Informationen</u> und die <u>allgemeinen Geschäftsbedingungen</u>.

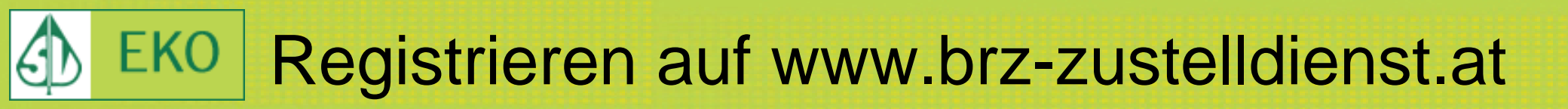

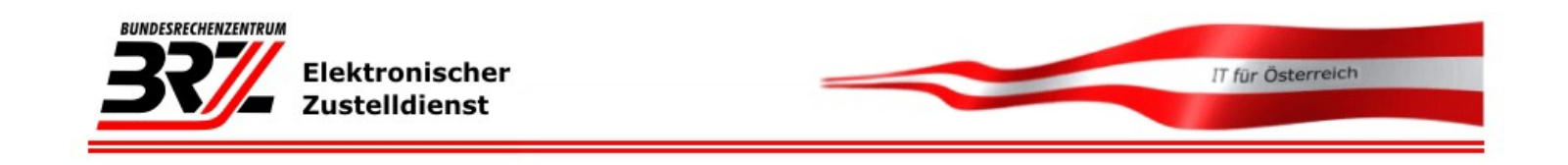

#### Sicherer Zugang zur Online-Anwendung mit Bürgerkarte

Der identifizierte Zugang erfolgt über die Module für Online Applikationen (MOA) unter Verwendung einer Bürgerkarte und deren Signaturfunktion.

Wenn Sie in Folge die Schaltfläche "Anmeldung Starten" aktivieren, so werden

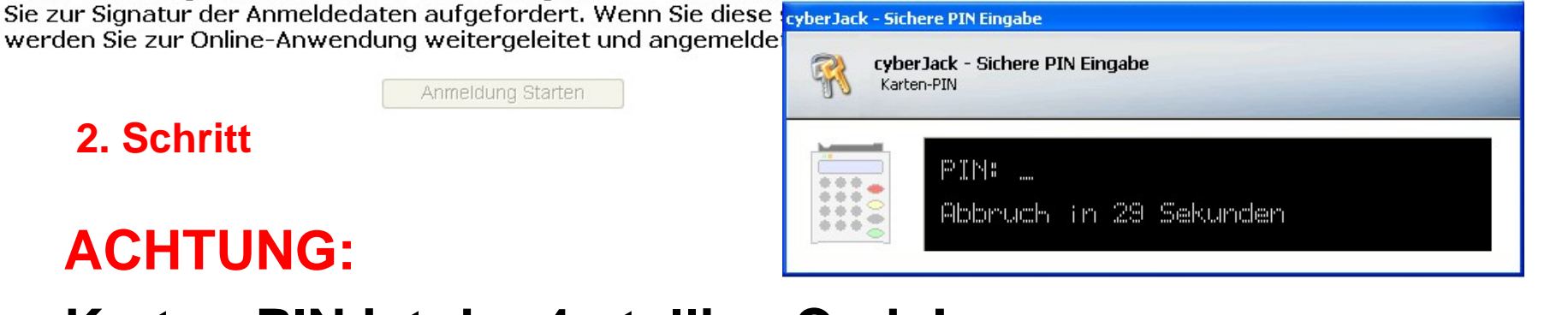

Karten-PIN ist der 4-stellige Code!

# **EKO** Registrieren auf www.brz-zustelldienst.at

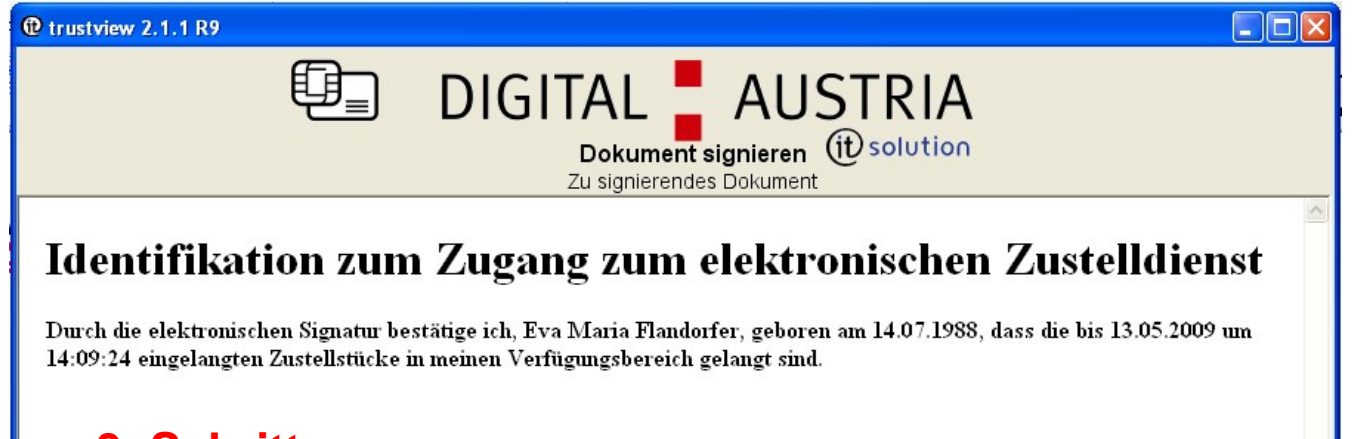

### 3. Schritt

🕂 Beenden 🔛 Zertifikat

## **ACHTUNG:**

## Signatur-PIN ist der 6-stellige Code!

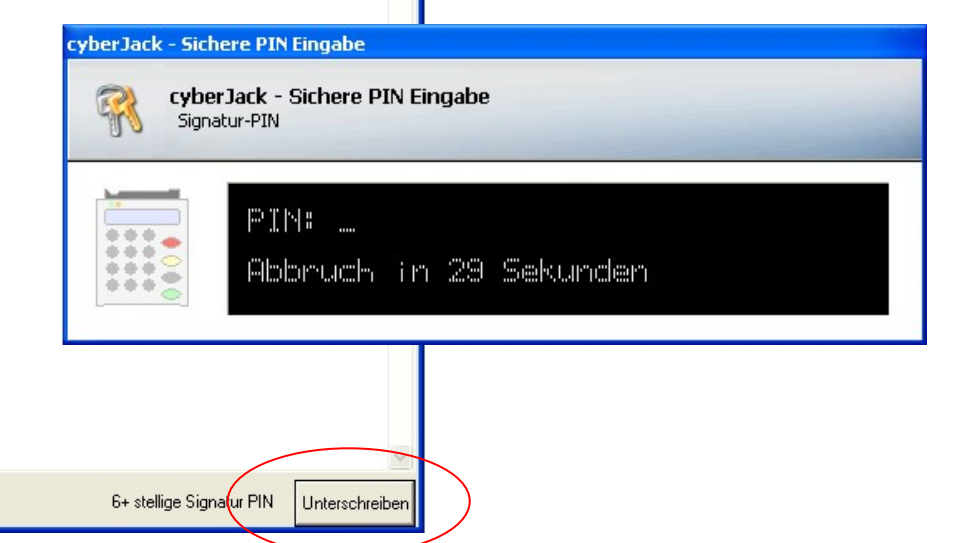

# **EKO** Eingabe der Daten

Person nicht am Zustelldienst registriert.

Bitte geben Sie hier Ihre Daten ein, damit die Registrierung erfolgreich beendet werden kann!

| Nachname:                                                                                                  | Flandorfer |
|----------------------------------------------------------------------------------------------------|------------|
| Vorname:                                                                                                   | Eva Maria  |
| Geburtsdatum:                                                                                              | 1988-07-14 |
| Strasse:                                                                                                   |            |
| PLZ:                                                                                                    |            |
| Gemeinde:                                                                                                  |            |
| Mail:                                                                                                    |            |
| Telefonnummer:                                                                                             |            |
| Zustellung länger als<br>14 Tage aufbewahren<br>Private Zusendungen<br>akzeptieren:<br>Registrieren Zurück |            |

### 4. Schritt

**ACHTUNG:** 

Bitte geben Sie Ihre e-Mail Adresse und eine postalische Verständigungsadresse an!

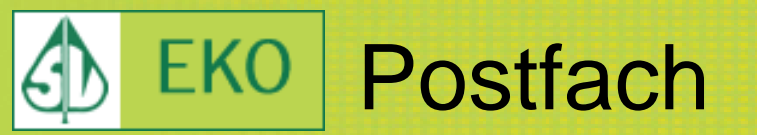

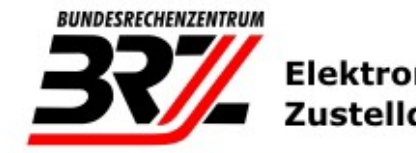

Elektronischer Zustelldienst

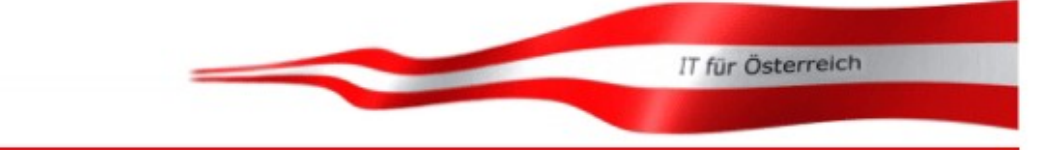

#### Briefkasten | Papierkorb | Abwesenheitsmeldung | Einstellungen | Logout

Die Registrierung war erfolgreich. Ihnen wird in Kürze eine Email mit einem Aktivierungslink zugesandt.

Sie haben keine aktivierte Mailadresse. Bitte aktivieren Sie mindestens eine Mailadresse zum Empfangen einer Zustellung

Derzeit sind keine Zustellstücke abrufbar.

### **ACHTUNG:**

Bitte aktivieren Sie nun Ihre e-Mail Adresse in Ihrem e-Mail Postfach!

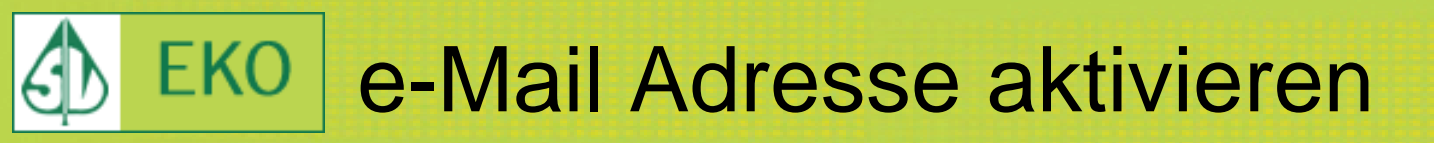

Guten Tag Eva Maria Flandorfer

Um Ihre zusätzliche E-Mail-Adresse zu aktivieren müssen Sie noch den untenstehenden Link über Ihren Browser anwählen: https://www.brz-zustelldienst.at/Zustellservice/mailactivation activationid=444-1242216711817

### 5. Schritt

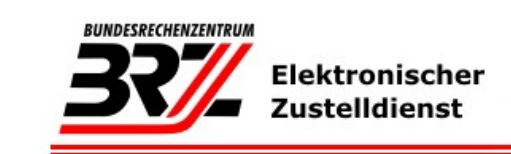

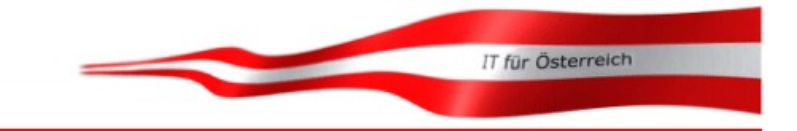

## **ACHTUNG:**

Nach Klick auf den angegebenen Link, ist die e-Mail Adresse aktiviert.

Ihre Emailadresse

wurde erfolgreich aktiviert.

Bitte MELDEN Sie Sich jetzt am Zustelldienst erneut an

Zustelldienst | Hilfe | FAQ | WAI-Konformität | Impressum | AGBs

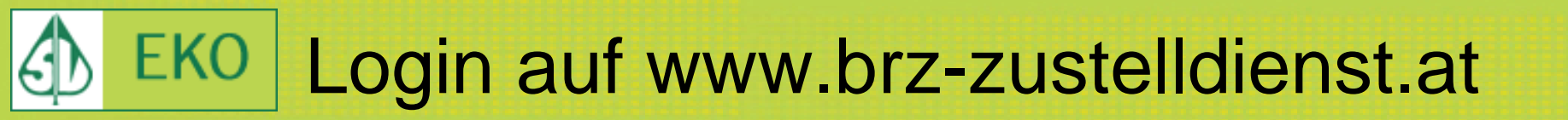

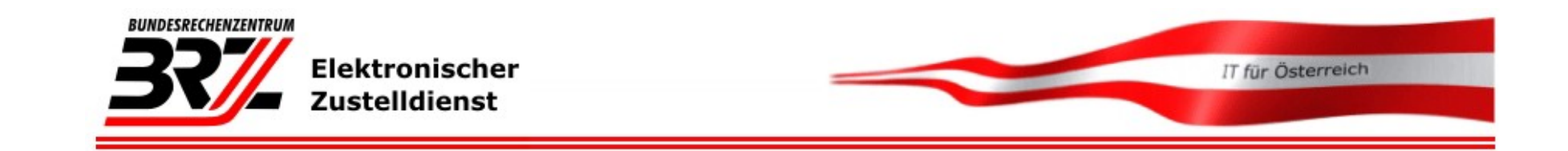

Besitzen Sie eine Bürgerkarte so können Sie hier behördliche Schriftstücke empfangen. Sie sparen sich den Weg auf das Postamt und haben jederzeit von überall Zugriff.

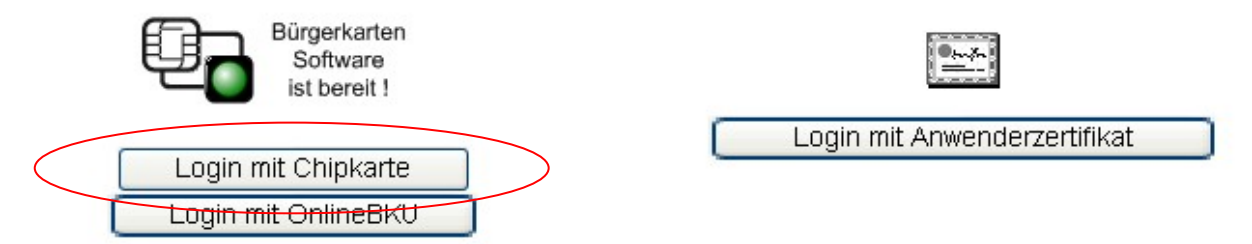

Lesen Sie mehr: <u>Erwerb einer Bürgerkarte</u> und <u>Anmeldung am Zustelldienst</u>. Weiters finden Sie Antworten auf <u>häufig gestellte Fragen</u>, sowie <u>allgemeine</u> <u>Informationen</u> und die <u>allgemeinen Geschäftsbedingungen</u>.

# Login auf www.brz-zustelldienst.at

| Karti | rJack - Sichere PIN<br>en-PIN | N Eingabe |          |  |
|-------|-------------------------------|-----------|----------|--|
|       | PIN:<br>Abbruch               | in 20     | Sekunden |  |

## **ACHTUNG:**

Auch beim Login ist jedesmal zuerst der Karten-PIN (4-stelliger Code) einzugeben!

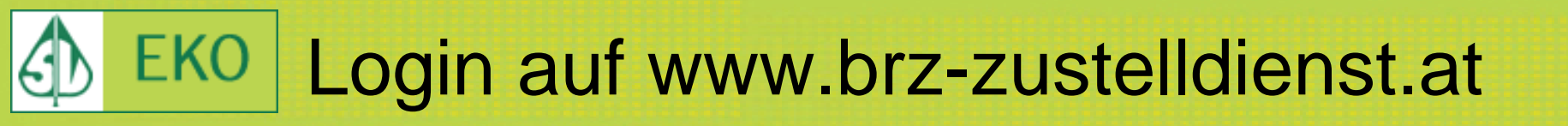

trustview 2.1.1 R9

🕂 Beenden 🔛 Zertifikat

#### DIGITAL AUSTRIA Dokument signieren Zu signierendes Dokument

### Identifikation zum Zugang zum elektronischen Zustelldienst

Durch die elektronischen Signatur bestätige ich, Eva Maria Flandorfer, geboren am 14.07.1988, dass die bis 13.05.2009 um 14:09:24 eingelangten Zustellstücke in meinen Verfügungsbereich gelangt sind.

## **ACHTUNG:**

Signatur-PIN ist der 6-stellige Code!

Sobald Sie signiert haben, sind die eingelangten Dokumente in Ihren Verfügungsbereich gelangt und die Rechtswirkung beginnt.

6+ stellige Signatur PIN

- 0

Unterschreiben

# **EKO** e-Mail Adressen hinzufügen

| BUNDESRECHENZENTRUM<br>Elektronischer<br>Zustelldienst                          |                                              | IT für Österreich |
|---------------------------------------------------------------------------------|----------------------------------------------|-------------------|
| Briefkasten   Papierkorb   Abwe                                                 | senheitsmeldung   Einstellunge               | en   logout       |
| Allgemein   EMail Adressen   Postadres<br>Automatische Abholung   Zustellpostfa | se   Verschlüsselung   Dokume<br>ch auflösen | entformate        |
| Neue E-Mailadresse:                                                             | Adresse h                                    | inzufügen         |
| Email-Adresse                                                                   | Aktiviert                                    | Aktion            |
|                                                                                 | 1                                            | ×                 |
| Postfach von                                                                    |                                              |                   |
| Zustelldienst   Hilfe   FAQ   V                                                 | WAI-Konformität   Impressum                  | AGBs              |

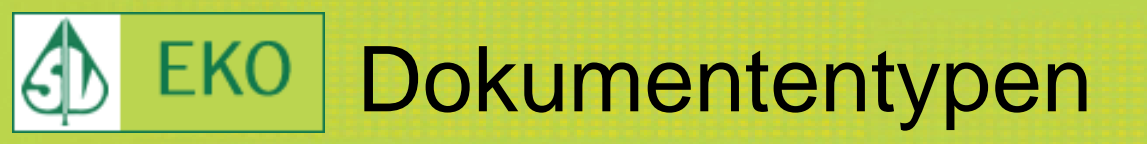

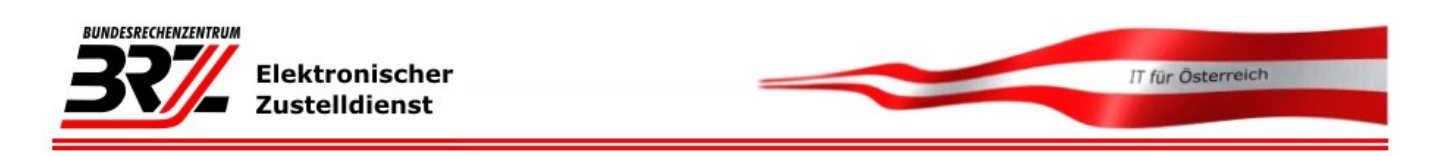

Briefkasten | Papierkorb | Abwesenheitsmeldung | Einstellungen | Logout

Allgemein | EMail Adressen | Postadresse | Verschlüsselung | Dokumentformate | Automatische Abholung | Zustellpostfach auflösen

Die Internet Policy stellt sicher, daß nur Dokumenttypen verschickt werden, die auf allen gängigen Plattformen lesbar oder branchentypisch sind (z.B. CAD Formate für Baubewilligungen). Es ist also im Allgemeinen sicher, die Einstellung für die Dokumenttypen auf "Alle Formate" zu belassen. Wenn Sie Schwierigkeiten mit bestimmten Formaten haben, wählen Sie unten nur die Formate aus, die Sie lesen können.

| 1: Alle Formate oder nur se | lektierte Formate      |                                       |                  |
|-----------------------------|------------------------|---------------------------------------|------------------|
| Alle Formate                | ۲                      |                                       |                  |
| Selektierte Formate         | 0                      |                                       |                  |
| 2: Selektierte Formate, nur | relevant wenn bei Punl | kt 1 "Selektierte Formate" ausgewählt |                  |
|                             | PDF                    | A CHTUNIC.                            |                  |
|                             | HTML                   | ACHIONG:                              |                  |
|                             | XML                    | PDF Dokumente mi                      | issen zugelassen |
| Änderungen Senden           |                        | sein                                  |                  |

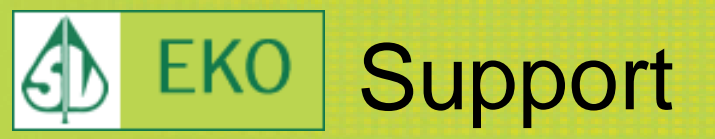

# ewEKO-Support

- eko-support@hvb.sozvers.at
   Tel. 01 / 711 32 / 4328
- Support f
  ür den Zustelldienst www.meinbrief.at
   Tel. 0800 / 20 20 19
- Support f
  ür den Zustelldienst www.brzzustelldienst.at
  - \$ support-zustellung@brz-zustelldienst.at